## Bejelentkezés összevont tanári fogadóórára Anmeldung zum Elternsprechtag

Gyors és rövid összefoglaló a Schulmanager kezeléséhez Kurze Anleitung zur Buchung im Schulmanager

 A nyitó oldalon válasszák a Termine eintragen csempét és kattintsanak a "Termine eintragen" mezőre.
Klicken Sie im Feld Termine eintragen auf die Option "Termine eintragen"

A továbbiakban a "**Weiter**" gombbal tudnak tovább lépni. Mit dem Feld "**Weiter**" können Sie immer zum nächsten Schritt gelangen.

 A következő ablakban adják meg az időintervallumot (-tól –ig, óra:perc formátumban), ami megfelelhet Önöknek. Geben Sie das Zeitfenster an, wann Sie Zeit haben.

| Elternsprechtag                         | g am        | 09.11.             | 2020   |
|-----------------------------------------|-------------|--------------------|--------|
| Der Elternsprechtag findet am 09.11.202 | 0 von 09:00 | ) bis 10:00 Uhr st | att.   |
| Von wann bis wann haben Sie Zeit?       | Von         | 09:00              | Uhr    |
|                                         | Bis         | 10:00              | Uhr    |
|                                         |             |                    | Weiter |

 Következő lépésben adják meg a tanárokat, akikkel szeretnének időpontot egyeztetni.

Danach wählen Sie die Lehrkräfte aus, bei denen Sie Termin buchen möchten.

- a. A rendszer megkeresi a szabad időpontokat és lefoglalja azokat. Das System sucht die entsprechenden freien Termine.
- b. Az elkészült foglalásokról a rendszer listát készít, melyet a nyomtató ikonra kattintva ki is lehet nyomtatni.
  Über die gebuchten Termine erhalten Sie eine Liste, die man auch ausdrucken kann.

A "**+ Termin hinzufügen**" gombal lehetőség van további időpont foglalására. Sie können weiteren Termine mit der Option "**+ Termin hinzufügen**" buchen

Az "**Alle Termine löschen**" törli az összes foglalást. "**Alle Termine löschen**" löscht die komplette Liste.

Egyes tételeket a listából a sorban a (a) (**kukára**) kattintva lehet törölni. Einzelnen Einträge der Liste kann man mit der Schaltfläche (a) entfernen.

| Elternsprechtag am 09.11.2020 |           |                |                                             |           |  |
|-------------------------------|-----------|----------------|---------------------------------------------|-----------|--|
| Von                           | Bis       | Lehrkraft      | Raum                                        |           |  |
| 09:00 Uhr                     | 09:15 Uhr | Name           | Zoom (Virtueller Raum für<br>Zoomgespräche) | ٦         |  |
|                               | + Terr    | nin hinzufügen | n 🛗 Alle Termine löschen                    | 🖨 Drucken |  |

Kérjük, hogy üzenetben vagy emailben, előre jelezzék, ha tolmácsra lesz szükség a beszélgetés alatt!